## How to confirm correctness of your Travel Expenses

After you left the KEK, an e-mail requesting your confirmation will be sent to you. It is necessary to confirm correctness of your Travel Expenses from your portal site after leaving.

## Please enter from your User Portal $\Rightarrow$

Left-hand side of the screen [Accommodation Booking and Travel Expenses Application Status]

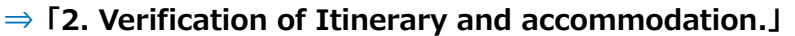

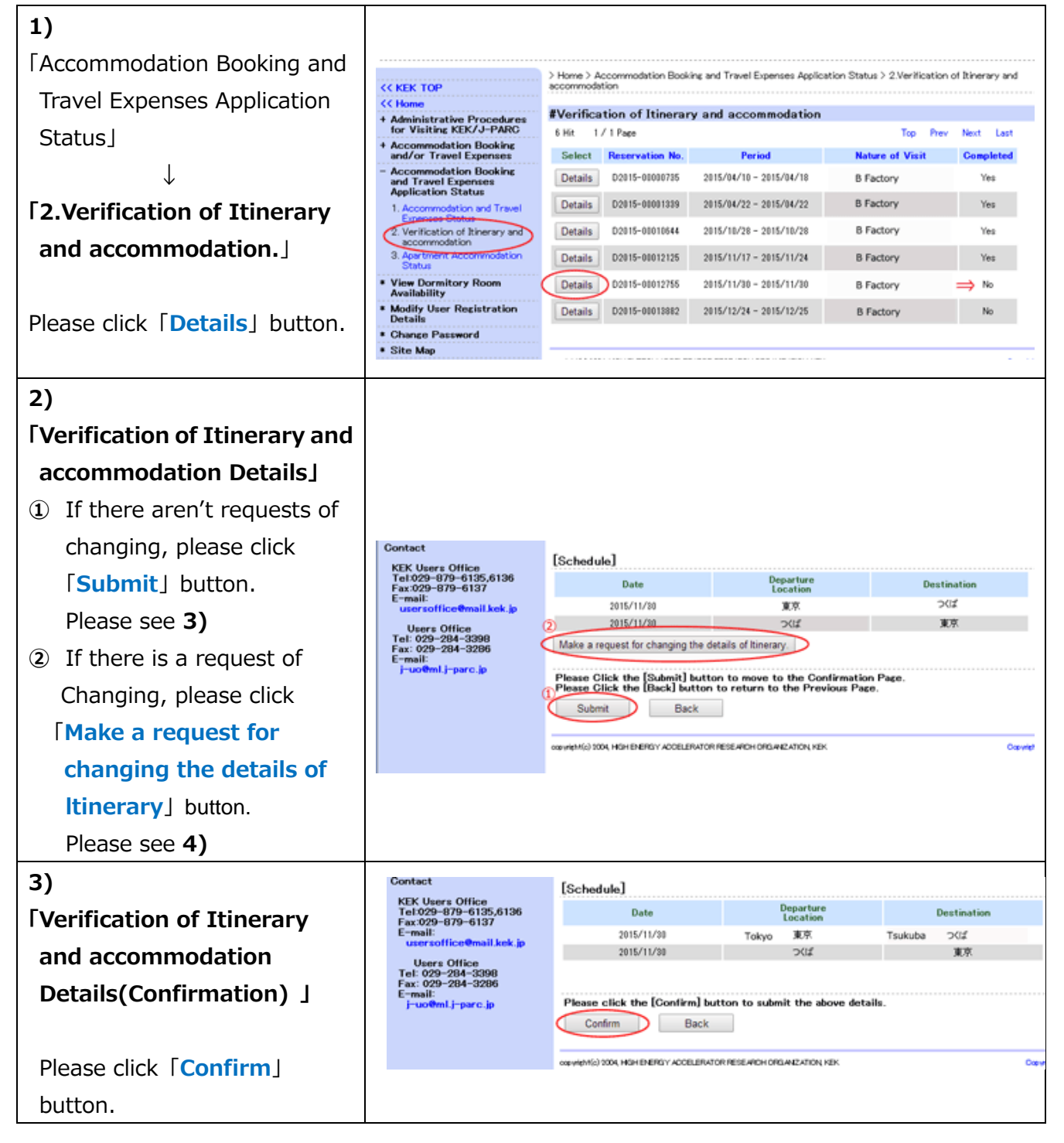

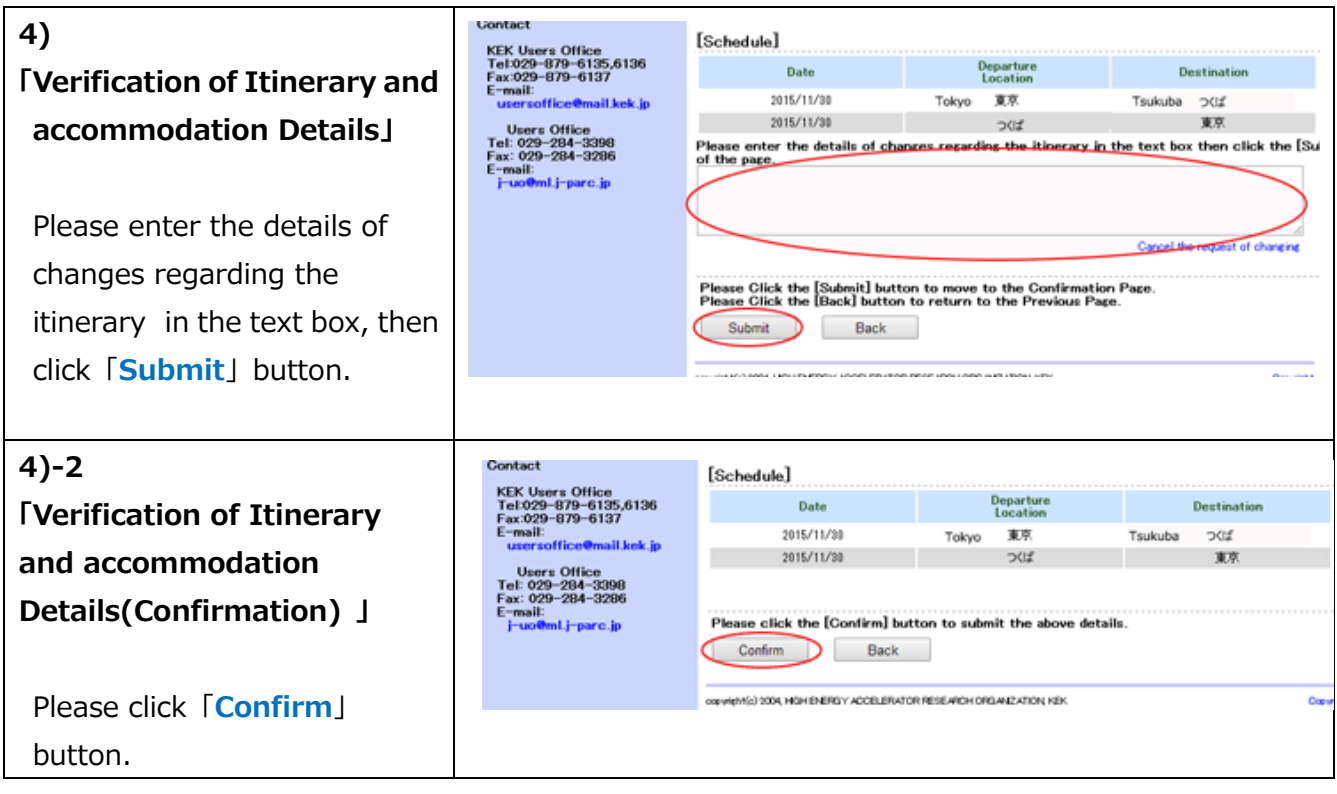

2016.02.23